# 802.1x WLAN + VLAN 재정의(Mobility Express(ME) 8.2 및 ISE 2.1)

목차

<u>소</u>개 사전 요구 사항 요구 사항 사용되는 구성 요소 구성 네트워크 다이어그램 구성 ME의 구성 ISE에서 ME 선언 ISE에서 새 사용자 생성 인증 규칙 생성 권한 부여 규칙 생성 <u>엔드 디</u>바이스 구성 다음을 확인합니다. ME의 인증 프로세스 ISE의 인증 프로세스

# 소개

이 문서에서는 Mobility Express 컨트롤러 및 외부 원격 RADIUS(Remote Authentication Dial-In User Service) 서버를 사용하여 Wi-Fi Protected Access 2(WPA2) 엔터프라이즈 보안을 사용하여 WLAN(Wireless Local Area Network)을 설정하는 방법에 대해 설명합니다.ISE(Identity Service Engine)는 외부 RADIUS 서버의 예로 사용됩니다.

이 가이드에서 사용되는 EAP(Extensible Authentication Protocol)는 PEAP(Protected Extensible Authentication Protocol)입니다. 클라이언트가 특정 VLAN에 할당된다는 것 외에도(WLAN에 지정 된 VLAN이 아닌).

# 사전 요구 사항

## 요구 사항

다음 주제에 대한 지식을 보유하고 있으면 유용합니다.

- 802.1x
- PEAP
- 인증 기관(CA)
- 인증서

## 사용되는 구성 요소

이 문서의 정보는 다음 소프트웨어 및 하드웨어 버전을 기반으로 합니다.

ME v8.2

ISE v2.1

Windows 10 랩톱

이 문서의 정보는 특정 랩 환경의 디바이스를 토대로 작성되었습니다.이 문서에 사용된 모든 디바 이스는 초기화된(기본) 컨피그레이션으로 시작되었습니다.현재 네트워크가 작동 중인 경우, 모든 명령어의 잠재적인 영향을 미리 숙지하시기 바랍니다.

## 구성

네트워크 다이어그램

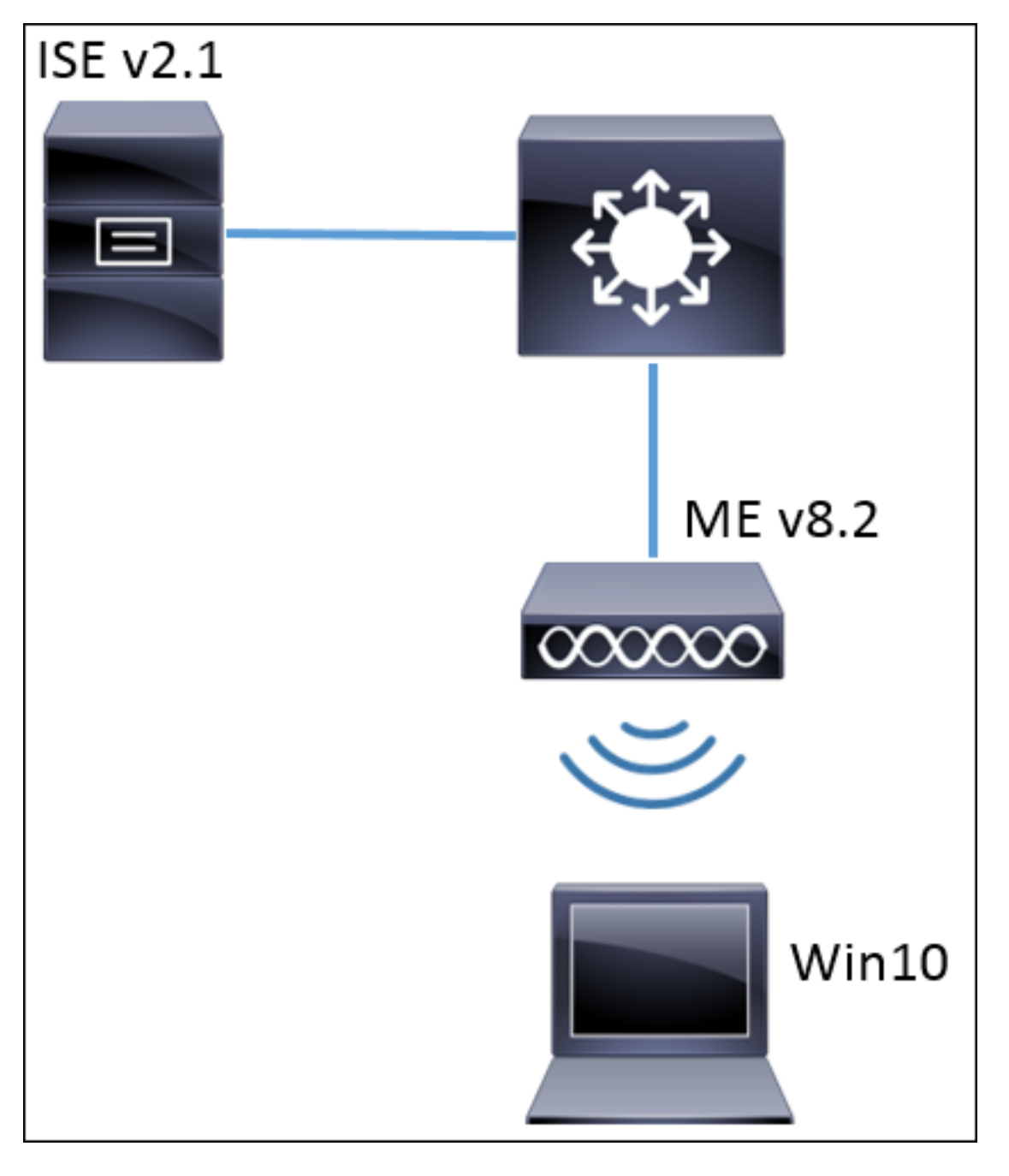

#### 구성

일반적인 단계는 다음과 같습니다.

- 1. ME에서 SSID(Service Set Identifier)를 생성하고 ME에서 RADIUS 서버(이 예에서는 ISE)를 선언합니다.
- 2. RADIUS 서버(ISE)에서 ME 선언
- 3. ISE에서 인증 규칙 생성
- 4. ISE에서 권한 부여 규칙 생성
- 5. 엔드포인트 구성

#### ME의 구성

RADIUS 서버와 ME 간의 통신을 허용하려면 ME에서 RADIUS 서버를 등록하고 그 반대의 경우 RADIUS 서버를 등록해야 합니다.이 단계에서는 RADIUS 서버를 ME에 등록하는 방법을 보여줍니 다. 1단계. ME의 GUI를 열고 Wireless Settings(무선 설정) > WLANs(WLAN) > Add new WLAN(새 WLAN 추가).

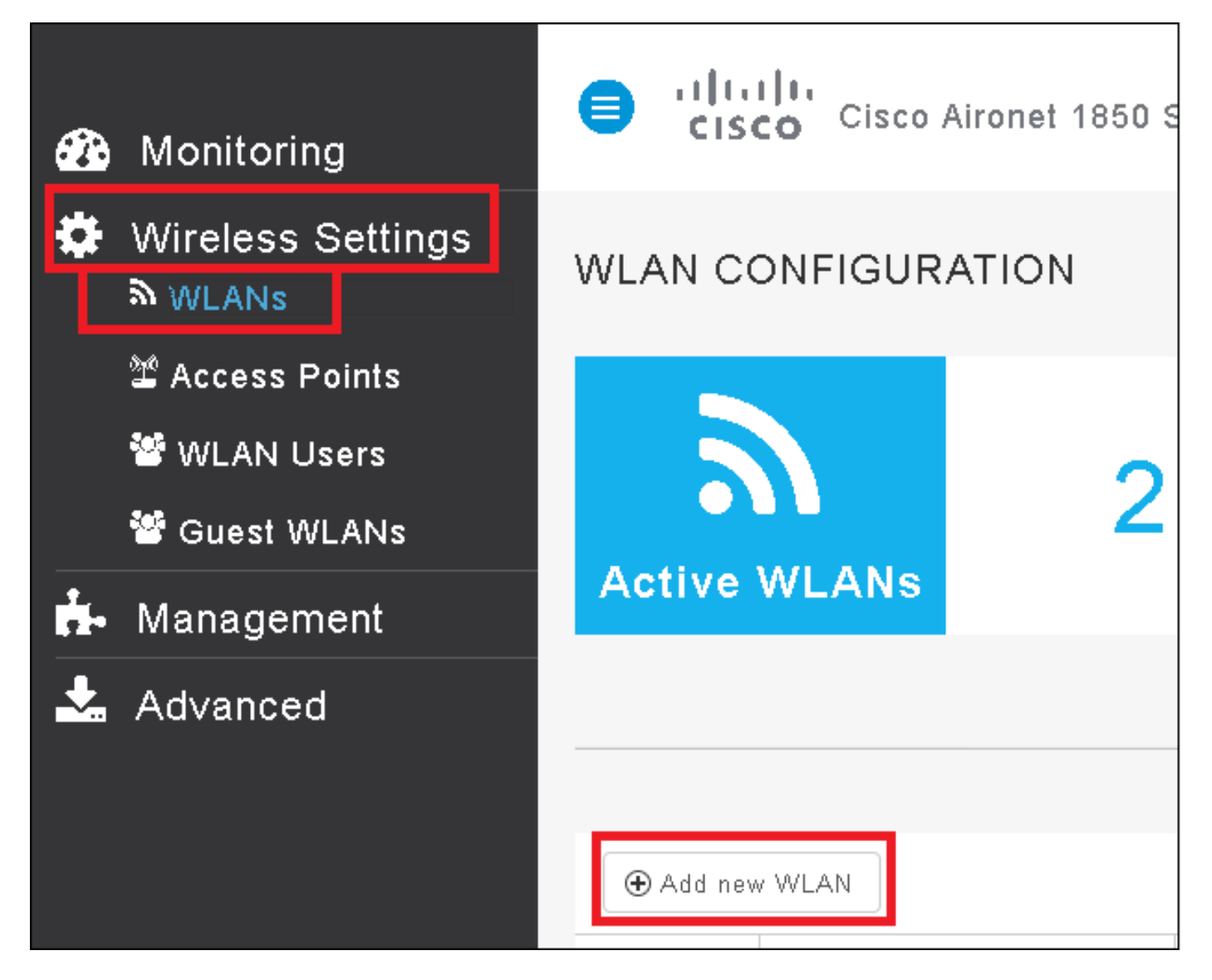

2단계. WLAN의 이름을 선택합니다.

| Add Ne  | ew WLAN        |                 | ×            |
|---------|----------------|-----------------|--------------|
| General | WLAN Security  | VLAN & Firewall | QoS          |
|         |                |                 |              |
|         | WLAN Id        | 3               | •            |
|         | Profile Name * | me-ise          |              |
|         | SSID *         | me-ise          |              |
|         | Admin State    | Enabled         | •            |
|         | Radio Policy   | ALL             | •            |
|         |                |                 |              |
|         |                |                 | ply 🛞 Cancel |

3단계. WLAN Security(WLAN 보안) 탭 아래에서 Security configuration(보안 컨피그레이션)을 지정 합니다.

WPA**2 Enterprise를** 선택합니다. 인증 서버에서는 **외부 RADIUS를** 선택합니다.수정 옵션을 클릭하 여 RADIUS의 IP 주소를 추가하고 **공유 암호** 키를 선택합니다.

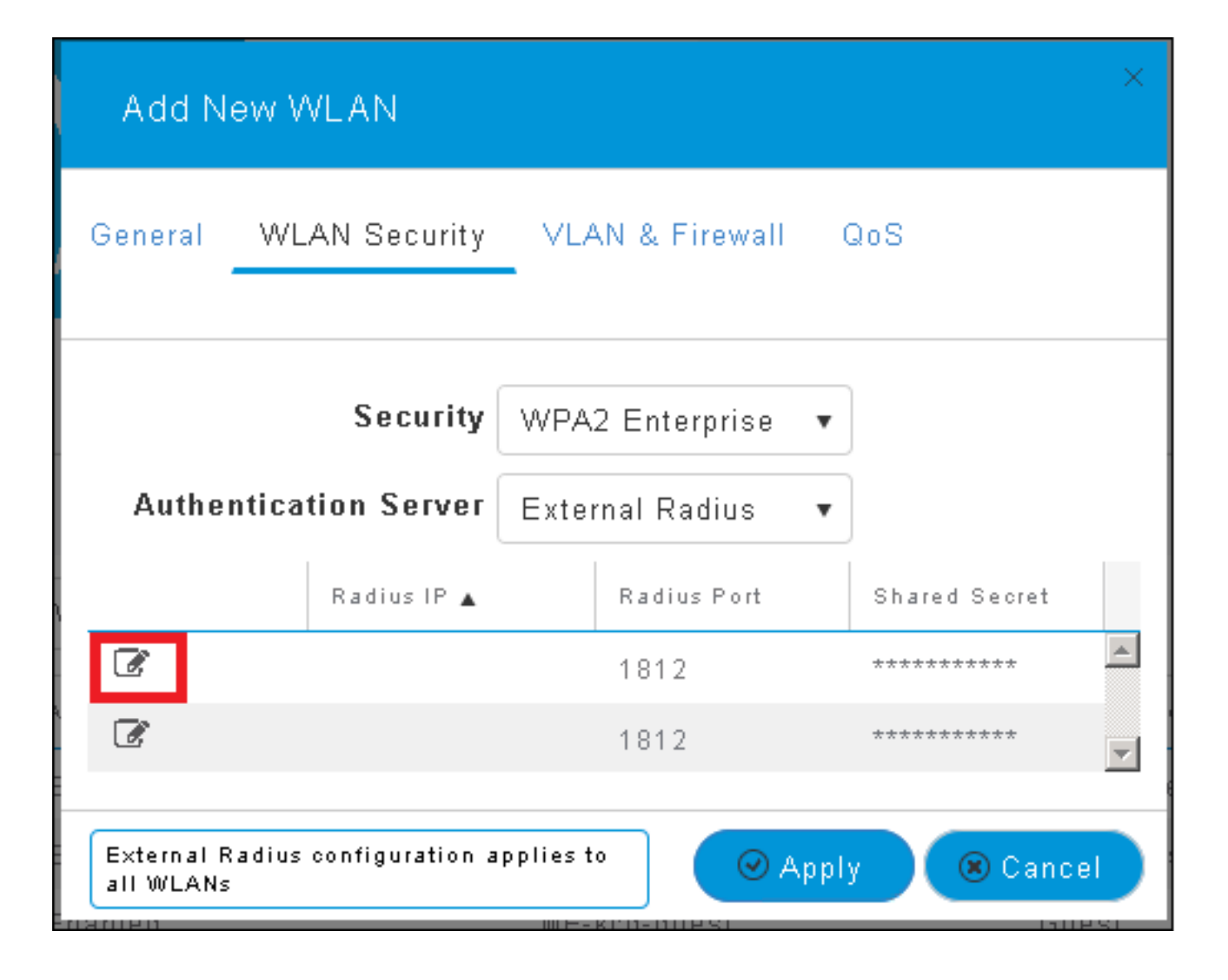

| Add N                           | lew WLAN                     | ×                                                                                                    |
|---------------------------------|------------------------------|----------------------------------------------------------------------------------------------------|
| General                         | WLAN Security                | VLAN & Firewall QoS                                                                                    |
| Authe                           | Security<br>ntication Server | WPA2 Enterprise •<br>External Radius •                                                                 |
| <ul> <li>⊘</li> <li></li> </ul> | Radius IP 🔺                  | Radius Port Shared Secret          1812       •••••••         e enter valid IPv4 address       ••••••• |
| External f<br>all WLAN:         | Radius configuration a<br>s  | applies to 🛛 📿 Apply 💌 Cancel                                                                          |

<a.b.c.d>는 RADIUS 서버에 해당합니다.

4단계. SSID에 VLAN을 할당합니다.

AP의 VLAN에 SSID를 할당해야 하는 경우 이 단계를 건너뛸 수 있습니다.

이 SSID에 대한 사용자를 특정 VLAN(AP의 VLAN 제외)에 할당하려면 **Use VLAN Tagging(VLAN 태깅 사용)**을 활성화하고 원하는 **VLAN ID를 할당합니다**.

| Add New WLAN                                                 | ×                   |  |  |  |  |  |
|--------------------------------------------------------------|---------------------|--|--|--|--|--|
| General WLAN Security                                        | VLAN & Firewall QoS |  |  |  |  |  |
| Use VLAN Tagging                                             | Yes                 |  |  |  |  |  |
| VLAN ID *                                                    | 2400 🔹              |  |  |  |  |  |
| Enable Firewall                                              | No                  |  |  |  |  |  |
|                                                              | c                   |  |  |  |  |  |
| VLAN and Firewall configuration apply to<br>all WLANs Cancel |                     |  |  |  |  |  |

**참고:**VLAN Tagging을 사용하는 경우 액세스 포인트가 연결된 스위치 포트가 트렁크 포트로 구성되고 AP VLAN이 기본으로 구성되었는지 확인합니다.

5단계. Apply(**적용**)를 클릭하여 컨피그레이션을 완료합니다.

| Add New WLAN                                          | ×                   |  |  |  |  |
|-------------------------------------------------------|---------------------|--|--|--|--|
| General WLAN Security                                 | VLAN & Firewall QoS |  |  |  |  |
| Use VLAN Tagging                                      | Yes                 |  |  |  |  |
| VLAN ID *                                             | 2400 🔹              |  |  |  |  |
| Enable Firewall                                       | No                  |  |  |  |  |
| VLAN and Firewall configuration apply to<br>all WLANs |                     |  |  |  |  |

6단계. 선택 사항, VLAN 재지정을 허용하도록 WLAN을 구성합니다.

WLAN에서 AAA 재지정을 활성화하고 필요한 VLAN을 추가합니다.이렇게 하려면 ME 관리 인터페 이스에 대한 CLI 세션을 열고 다음 명령을 실행해야 합니다.

```
>config wlan disable <wlan-id>
>config wlan aaa-override enable <wlan-id>
>config wlan enable <wlan-id>
>config flexconnect group default-flexgroup vlan add <vlan-id>
ISE에서 ME 선언
```

1단계. ISE 콘솔을 열고 Administration(관리) > Network Resources(네트워크 리소스) > Network Devices(네트워크 디바이스) > Add(추가)로 이동합니다.

| dialo Identity Serv | rices Engine Hom        | ie 🔹 🕨 Context V | /isibility          | ons 🕨 Policy   | <ul> <li>Administration</li> </ul> | → Worl   |
|---------------------|-------------------------|------------------|---------------------|----------------|------------------------------------|----------|
| ▶ System → Ident    | tity Management 🛛 🕶 Net | work Resources   | Device Portal Man   | agement pxGrid | Services 🔹 🕨 Feed Se               | ervice ( |
| ▼Network Devices    | Network Device Groups   | Network Devic    | e Profiles External | RADIUS Servers | RADIUS Server Sequ                 | ences    |
|                     | Ø                       |                  |                     |                |                                    |          |
| Network devices     | N                       | etwork Devices   | i                   |                |                                    |          |
| Default Device      | /                       | Edit 🕂 Add       | Duplicate           | 🚯 Export 👻 🙆   | Generate PAC                       | te 🔻     |

2단계. 정보를 입력합니다.

선택적으로, 모델 이름, 소프트웨어 버전, 설명을 지정하고 디바이스 유형, 위치 또는 WLC에 따라

a.b.c.d는 ME의 IP 주소에 해당합니다.

| Network Devices List > New Network Device<br>Network Devices |
|--------------------------------------------------------------|
| * Name WLC-name                                              |
| Description optional description                             |
|                                                              |
| * IP Address: a.b.c.d / 32                                   |
|                                                              |
| * Device Profile 🛛 😹 Cisco 💌 🕀                               |
| Model Name wlc-model                                         |
| Software Version wlc-software                                |
|                                                              |
| * Network Device Group                                       |
| Device Type WLCs-2504 📀 Set To Default                       |
|                                                              |
| WLCs will co                                                 |
|                                                              |
|                                                              |
| RADIUS Authentication Settings                               |
| Enable Authentication Settings                               |
| Protocol RADIUS                                              |
| * Shared Secret Show                                         |
| Enable KeyWrap 🔲 👔                                           |
| * Key Encryption Key Show                                    |
| * Message Authenticator Code Key Show                        |
| Key Input Format    ASCII   HEXADECIMAL                      |
| CoA Port 1700 Set To Default                                 |

네트워크 디바이스 그룹에 대한 자세한 내용은 다음 링크를 참조하십시오.

#### ISE에서 새 사용자 생성

1단계. 다음으로 이동합니다. 관리 > 신원 관리 > ID > 사용자 > 추가.

| dialo Identity Services Engine     | Home                                   | t Visibility 🔹 🕨 Op | perations       | ▶ Policy    | <ul> <li>Administration</li> </ul> |
|------------------------------------|----------------------------------------|---------------------|-----------------|-------------|------------------------------------|
| ▶ System ▼Identity Management      | • Network Resources                    | Device Portal       | Managemen       | it pxGrid 8 | System                             |
| ◄ Identities Groups External Ident | tity Sources Identity                  | Source Sequences    | ▶ Setting       | s           | Deployment<br>Licensing            |
| ()<br>Users                        | Certificates<br>Logging<br>Maintenance |                     |                 |             |                                    |
| Latest Manual Network Scan Res     | 🥖 Edit 🕂 🕂 Add                         | 📆 Change Status 👻   | <b>E</b> Import | 🔂 Export 👻  | Upgrade<br>Backup & Restor         |
|                                    | Status                                 | Name                | <b></b>         | Description | Admin Access                       |
|                                    | 🌲 Loading                              |                     |                 |             | Settings                           |
|                                    |                                        |                     |                 |             | Identity Managem                   |
|                                    |                                        |                     |                 |             | Identities                         |

2단계. 정보를 입력합니다.

이 예에서는 이 사용자가 ALL\_ACCOUNTS라는 그룹에 속하지만 필요에 따라 조정할 수 있습니다.

| Network Access Users List > New Network Access User |                |
|-----------------------------------------------------|----------------|
| Network Access User                                 |                |
| * Name user1                                        |                |
| Status 🔽 Enabled 👻                                  |                |
|                                                     |                |
| Email                                               |                |
| <ul> <li>Passwords</li> </ul>                       |                |
| Password Type: Internal Users 🔹                     |                |
| Password                                            | Re-Enter Passw |
| * Login Password                                    | •••••          |
| Enable Password                                     |                |
|                                                     |                |
| <ul> <li>User Information</li> </ul>                |                |
| First Name                                          |                |
| Last Name                                           |                |
|                                                     |                |
| <ul> <li>Account Options</li> </ul>                 |                |
| Description                                         |                |
| Change password on next login                       |                |
| <ul> <li>Account Disable Policy</li> </ul>          |                |
| Disable account if date exceeds 2017-01-21          |                |
|                                                     |                |
| <ul> <li>User Groups</li> </ul>                     |                |
| ALL_ACCOUNTS (default) 📀 🛶 🕂                        |                |
| Submit                                              |                |

#### 인증 규칙 생성

인증 규칙은 사용자의 자격 증명이 올바른지 확인(사용자가 실제 사용자인지 확인)하고 사용자가 사용할 수 있는 인증 방법을 제한하는 데 사용됩니다. 1단계. 탐색 Policy(정책) > Authentication(인증)으로 이동합니다.

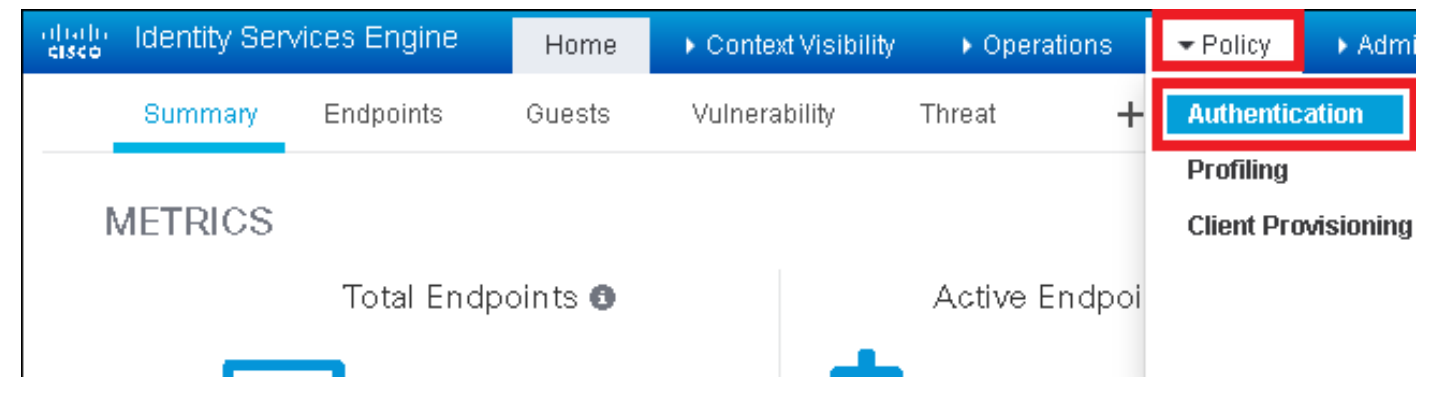

### 2단계. 새 인증 규칙을 삽입합니다.

이렇게 하려면 Policy(정책) > Authentication(인증) > Insert new row above/below(위/아래에 새 행 삽입)로 이동합니다.

| diality Identity Services Engine                                                                   | Home                                      | ♦ Operations                         | Administration          | Work Centers | Li                                |
|----------------------------------------------------------------------------------------------------|-------------------------------------------|--------------------------------------|-------------------------|--------------|-----------------------------------|
| Authentication Authorization Prof                                                                  | filing Posture Client Provisio            | ning                                 |                         |              |                                   |
| ting the protocols that ISE should use to cor<br>System > Backup & Restore > Policy Export f<br>ed | mmunicate with the network device<br>Page | es, and the identity sources that if | t should use for authen | tication.    |                                   |
| ∷If Wired_MAB <b>OR</b><br>_Protocols and<br>∷use Internal Endpoints                               |                                           |                                      |                         |              | nsert new row above               |
| : If Wired_802.1X <b>OR</b><br>IC_Protocols and                                                    |                                           |                                      |                         |              | uplicate above<br>Juplicate below |

3단계. 필요한 정보를 입력합니다.

이 인증 규칙 예는 **Default Network Access(기본 네트워크 액세스**) 목록 아래에 나열된 모든 프로토 콜을 허용합니다. 이는 Wireless 802.1x 클라이언트 및 Called-Station-ID의 인증 요청에 적용되며 *ise-ssid*로 끝납니다.

| altalo Identi                    | ty Services Engine                                | e Home 🕨                                       | Context Visibility                         | <ul> <li>Operations</li> </ul>  | ▼Policy       | Administration          | Work Centers                |                         |
|----------------------------------|---------------------------------------------------|------------------------------------------------|--------------------------------------------|---------------------------------|---------------|-------------------------|-----------------------------|-------------------------|
| Authenticati                     | n Authorization                                   | Profiling Posture                              | Client Provisioni                          | ng 🔹 🕨 Policy Ele               | ments         |                         |                             |                         |
| Authentica                       | ion Policy                                        |                                                |                                            |                                 |               |                         |                             |                         |
| Define the Aut<br>For Policy Exp | nentication Policy by<br>ort go to Administration | selecting the protocol<br>on > System > Backup | s that ISE should us<br>& Restore > Policy | e to communicate<br>Export Page | with the netv | vork devices, and the i | dentity sources that it sho | ould use for authentica |
| Policy Type                      | ) Simple 💿 Rul                                    | e-Based                                        |                                            |                                 |               |                         |                             |                         |
|                                  | Rule name                                         | : If                                           | Wireless_802.1X.                           | AND Select Attribu              | ite 😑 A       | llow Protocols : Defau  | It Network Access           | 📀 and 👝                 |
|                                  |                                                   |                                                | 💾 Add All Conc                             | litions Below to Li             | brary         |                         |                             |                         |
| -                                | Default                                           | : U                                            | Condition N                                | ame [<br>.1X 💽 A co             | Description   | atch 802.1X based au    | thentication request        | AND -                   |
|                                  |                                                   |                                                | ♦                                          |                                 | Radius:Cal    | led-Sta 📀 🛛 Ends        | With 🔻 ise-ssid             | 0                       |

또한 이 인증 규칙과 일치하는 클라이언트의 ID 소스를 선택합니다(이 예에서는 *내부 사용자*가 사 용됨).

| Rule name : If Wireless_802.1X AND Radius:Call I Allow Protocols : Default Ne                                                                                                    | etwork Access 📀 and .                                                                                                    |
|----------------------------------------------------------------------------------------------------|----------------------------------------------------------------------------------------------------|
| Image: Construct of the second second sec | lentity Source List                                                                                                    |
| Inder for authentications during FCAP, EAP, EAP, EAP, EAP, EAP, EAP, EAP, E                                                                                                    | All_User_ID_Stores<br>Certificate_Request_Sequence<br>DenyAccess<br>Guest Users<br>Guest_Portal_Sequence<br>IdnetitySequence_JUST_Internal<br>Internal Endpoints |

### 완료되면 Done(완료) 및 Save(저장)를 클릭합니다.

| Rule name   | : If Wireless_802.1X AND Radius:Cal | Allow Protocols : Default Network Acc | ess 📀 and 👝 | Done      |
|-------------|-------------------------------------|---------------------------------------|-------------|-----------|
| 🗹 🗸 Default | : Use Internal Users 💠              |                                       |             | Actions 👻 |
|             |                                     |                                       |             |           |
|             |                                     |                                       |             |           |
| Save        |                                     |                                       |             |           |

Allow Protocols Policies(프로토콜 정책 허용)에 대한 자세한 내용은 다음 링크를 참조하십시오.

### <u>허용되는 프로토콜 서비스</u>

ID 소스에 대한 자세한 내용은 다음 링크를 참조하십시오.

#### <u>사용자 ID 그룹 생성</u>

#### 권한 부여 규칙 생성

권한 부여 규칙은 클라이언트가 네트워크에 가입할 수 있는지 여부를 결정하는 담당자입니다

1단계. Policy(정책) > Authorization(권한 부여)으로 이동합니다.

| es Engine:                                 | Hom                              | e ⊧C                   | ontext Visibility                            | <ul> <li>Operations</li> </ul>    | ▼Policy    | <ul> <li>Administration</li> </ul> | Work Centers                                             |
|--------------------------------------------|----------------------------------|------------------------|----------------------------------------------|-----------------------------------|------------|------------------------------------|----------------------------------------------------------|
| norization                                 | Profiling                        | Posture                | Client Provisionii                           | ng 🔹 🕨 Policy Ele                 | Authentic  | ation                              | Authorization                                            |
|                                            |                                  |                        |                                              |                                   | Profiling  |                                    | Posture                                                  |
| V<br>Policy by co<br>dministratio<br>plies | onfiguring rule<br>on > System > | es based<br>> Backup ( | on identity groups a<br>& Restore ≻ Policy I | and/or other condi<br>Export Page | Client Pro | wisioning                          | Policy Elements<br>Dictionaries<br>Conditions<br>Results |

2단계. 새 규칙을 삽입합니다.Policy(**정책) > Authorization(권한 부여) > Insert New Rule** Above/Below(위에/아래에 새 규칙 삽입)로 이동합니다.

| altala<br>cisco | Identity   | Services Engine      | Home             | Context Visibility       | Operations                       | - Policy | Administration | Work Centers | License V                                      |
|-----------------|------------|----------------------|------------------|--------------------------|----------------------------------|----------|----------------|--------------|------------------------------------------------|
| Authe           | entication | Authorization P      | rofiling Post    | re Client Provisioning   | <ul> <li>Policy Eleme</li> </ul> | ints     |                |              |                                                |
|                 |            |                      |                  |                          |                                  |          |                |              |                                                |
| rfiquring r     | ules based | on identity groups a | nd/or other con  | átions. Drag and drop ru | les to change the                | order.   |                |              |                                                |
| > System        | > Backup 8 | Restore > Policy Ex  | oport Page       |                          |                                  |          |                |              |                                                |
| *               |            |                      |                  |                          |                                  |          |                |              |                                                |
|                 |            |                      |                  |                          |                                  |          |                |              |                                                |
|                 |            |                      |                  |                          |                                  |          |                |              |                                                |
|                 |            | Conditions (in       | ientity groups a | nd other conditions)     |                                  |          | Permissions    |              |                                                |
|                 |            |                      |                  | ,                        |                                  |          |                |              | <b>1</b>                                       |
|                 |            |                      |                  |                          |                                  |          |                |              | Insert New Rule Above<br>Insert New Rule Below |
|                 |            |                      |                  |                          |                                  |          |                |              | Duplicate Above                                |
|                 |            |                      |                  |                          |                                  |          |                |              | Duplicate Below                                |

#### 3단계. 정보를 입력합니다.

먼저 규칙 이름과 사용자가 저장되는 ID 그룹을 선택합니다.이 예에서는 사용자가 그룹 ALL\_*ACCOUNTS*에 *저장됩니다.* 

| Status   | Rule Name                   |    | Con         | litions (identity groups and other conditions)              | Permissions                    |             |
|----------|-----------------------------|----|-------------|-------------------------------------------------------------|--------------------------------|-------------|
|          | NameAuthZrule               |    |             | Any Pland Condition(s)                                      | then AuthZ Pr                  |             |
| <br>2    | 75-1                        | if | sin.        |                                                             |                                |             |
| <b>~</b> | Minetes Stuck as Licks      | if | E'a         | Any 🖸 🖓                                                     |                                | less Actors |
| <b>~</b> | Profiled Ciscolary Louis    | if | C:          | User Identity Groups                                        |                                | s           |
| <b>~</b> | Filmles Mon Cheb (P.Pistran | if | Nor         | ↓                                                           | \$ <u>\$</u><br>\$<br>\$<br>\$ | ગલ્લા       |
| 0        | Compliant_Devices_Adds.co   | if | <u>(hla</u> | <u>GuestType Daily (default)</u> GuestType Weekly (default) |                                |             |
| 0        | Employes JEAP THE           | if | 011<br>1979 | GuestType_Contractor (defau                                 | lt)                            | NE          |
| 0        | Enipievas Opheerdine        | if | <u>(</u> ^) | eless_800.111 AND EAP-MSCHARV2 1                            | CP_OCI UN                      |             |
|          |                             |    |             |                                                             |                                |             |

그런 다음 권한 부여 프로세스가 이 규칙에 속하도록 하는 다른 조건을 선택합니다.이 예에서 권한 부여 프로세스는 802.1x Wireless를 사용하고 스테이션 ID라고 하는 경우 이 규칙에 *적용됩니다. ise-ssid*로 끝납니다.

| Status | Rule Name     | Conditions (identity groups | and other conditions)                | Permissions                                    |       |
|--------|---------------|-----------------------------|--------------------------------------|------------------------------------------------|-------|
| 1      | NameAuthZrule | if AL 💠 and                 | Wireless_802.1X AND Radius:Call      | 😑 then AuthZ Pr 💠                              |       |
|        |               | 15                          | 💾 Add All Conditions Below to Librar | у                                              |       |
|        |               | ٩                           | Condition Name De                    | scription                                      | AND - |
|        |               |                             | Wireless 802.1X 💟 Normalis           | ed Radius:RadiusFlowType EQUALS Wireless802_1> | AND   |
|        |               |                             |                                      |                                                |       |

마지막으로 클라이언트가 네트워크에 연결할 수 있는 권한 부여 프로파일을 선택하고 **Done** and **Save**를 클릭합니다.

|    | Status                                                                                                    | Rule Name     |    | Conditions (id  | ntity groups and o | other conditions)            | Pe    | ermissions   |              |          |
|----|----------------------------------------------------------------------------------------------------|---------------|----|-----------------|--------------------|------------------------------|-------|--------------|--------------|----------|
|    | -                                                                                                    | NameAuthZrule |    | if AL           | and Wir            | eless_802.1X AND Radius:Call | 💠 the | n PermitAc   |              | Done     |
| I  | <u>~</u>                                                                                                    |               |    |                 |                    |                              |       |              |              | Edit   🕶 |
| 1  | <b>~</b>                                                                                                    |               |    |                 |                    |                              |       | PermitAccess |              | Edit   🕶 |
| 1  | <ul> <li>Image: A start of the start of the start of</li></ul> |               |    |                 |                    |                              |       |              | Standard     | Edit   🕶 |
| 1  | ~                                                                                                    |               |    |                 |                    |                              |       |              | @ •          | Edit   • |
| 1  | 0                                                                                                    |               |    |                 |                    |                              |       |              |              | Edit   🕶 |
| 1  | 0                                                                                                    |               |    |                 |                    |                              |       |              |              | Edit   🕶 |
| 1  | 0                                                                                                    |               |    |                 |                    |                              |       |              |              | Edit   🗸 |
| 1  | 0                                                                                                    |               |    |                 |                    |                              |       |              |              | Edit   🗸 |
| 1  | 0                                                                                                    |               |    |                 |                    |                              |       |              | PermitAccess | Edit   - |
| 1  |                                                                                                    |               |    |                 |                    |                              |       |              |              | Edit   🗸 |
|    |                                                                                                    | Default       | if | no matches, the | DenyAcces          | s                            |       |              |              | Edit   - |
|    |                                                                                                    |               |    |                 |                    |                              |       |              |              |          |
| Sa | /e Re:                                                                                                    | set           |    |                 |                    |                              |       |              |              | 4        |
|    |                                                                                                    |               |    |                 |                    |                              |       |              |              |          |

## 선택적으로, 무선 클라이언트를 다른 VLAN에 할당할 새 권한 부여 프로파일을 생성합니다.

| ( | > - +                       |                            |
|---|-----------------------------|----------------------------|
|   | Standard                    |                            |
|   |                             |                            |
|   | ↓ ■ .                       | -<br>2014 -                |
|   | 😪 Blackhole_Wireless_Access | 🎡 Add New Standard Profile |

정보를 입력합니다.

| Add New Standard Prof     | ofile                           |      |      |
|---------------------------|---------------------------------|------|------|
| Authorization Profile     | e                               | î    | i.   |
| * Name                    | te name-of-profile              |      |      |
| Description               | : n                             |      |      |
| * Access Type             | Pe ACCESS_ACCEPT T              |      |      |
| Network Device Profile    | the Cisco 💌 🕀                   |      |      |
| Service Template          |                                 |      |      |
| Track Movement            | nt 🗆 (i)                        |      |      |
| Passive Identity Tracking | (j) 🗌 QI                        |      |      |
|                           |                                 |      |      |
|                           |                                 |      |      |
| ▼ Common Tasks            |                                 |      |      |
|                           |                                 | ^    |      |
| LI DACL Name              |                                 |      |      |
| ACL (Filter-ID)           |                                 |      |      |
|                           |                                 |      |      |
| 🗹 VLAN                    | TagID 1 Edit Tag ID/Name Van-id |      |      |
|                           |                                 |      |      |
| U voice Domain Permi      | mission                         | ~    |      |
|                           |                                 |      |      |
| Advanced Attribut         | utes Settings                   |      |      |
|                           |                                 |      |      |
| Select an item            |                                 |      |      |
|                           |                                 |      |      |
|                           |                                 |      |      |
| ▼ Attributes Details      | s<br>s                          |      |      |
| Access Type = ACCESS_     | S_ACCEPT                        |      |      |
| Tunnel-Type = 1:13        | 10 - 1-1901<br>= 1-6            |      |      |
|                           |                                 |      |      |
|                           |                                 |      |      |
|                           |                                 |      |      |
| 1                         |                                 | >    |      |
|                           |                                 | Save | ince |

#### 엔드 디바이스 구성

PEAP/MS-CHAPv2(Challenge-Handshake Authentication Protocol 버전 2의 Microsoft 버전)를 사용하여 802.1x 인증을 사용하여 SSID에 연결하도록 Windows 10 랩톱을 구성합니다.

이 컨피그레이션 예에서는 ISE가 자체 서명 인증서를 사용하여 인증을 수행합니다.

Windows 시스템에서 WLAN 프로파일을 생성하려면 다음 두 가지 옵션이 있습니다.

- 1. 인증을 완료하기 위해 ISE 서버를 검증하고 신뢰하기 위해 시스템에 자체 서명 인증서를 설치 합니다.
- 2. RADIUS 서버의 검증을 건너뛰고 인증을 수행하는 데 사용되는 모든 RADIUS 서버를 신뢰합 니다(보안 문제가 될 수 있으므로 권장하지 않음).

이러한 옵션에 대한 컨피그레이션은 <u>엔드 디바이스 컨피그레이션 - Create the WLAN Profile - 7단</u> <u>계에서</u> 설명합니다.

#### 장치 구성 종료 - ISE 자체 서명 인증서 설치

1단계. ISE에서 자체 서명 인증서를 내보냅니다.

ISE에 로그인하고 Administration(관리) > System(시스템) > Certificates(인증서) > System Certificates(시스템 인증서)로 이동합니다.

그런 다음 EAP 인증에 사용되는 인증서를 선택하고 Export(내보내기)를 클릭합니다.

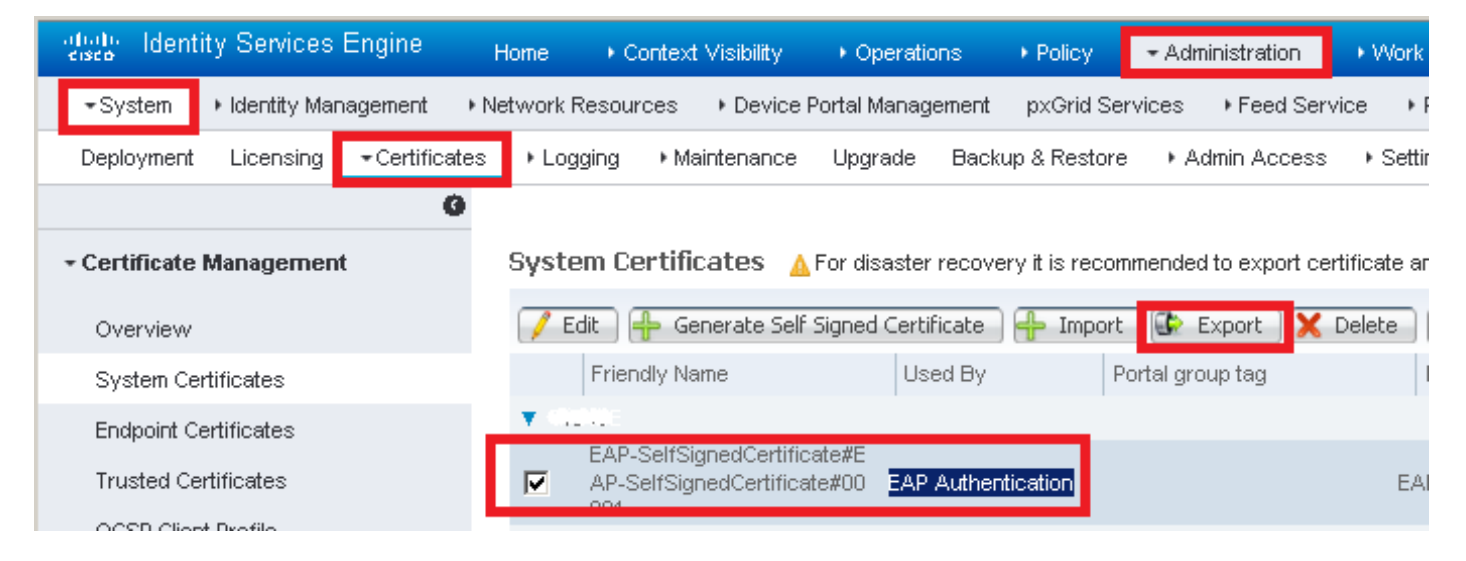

### 필요한 위치에 인증서를 저장합니다.이 인증서는 Windows 시스템에 설치되어 있습니다.

| Export Certificate 'EAP-SelfSigned        | Certificate#EAP-SelfSignedCertificate#00001'                               | × |
|-------------------------------------------|----------------------------------------------------------------------------|---|
|                                           | Export Certificate Only                                                    |   |
|                                           | Export Certificate and Private Key                                         |   |
| *Private Key Password                     |                                                                            |   |
| *Confirm Password                         |                                                                            |   |
| Warning: Exporting a private key is not a | a secure operation. It could lead to possible exposure of the private key. |   |
|                                           | Export                                                                     |   |

2단계. Windows 시스템에 인증서를 설치합니다.

Windows 시스템으로 내보내기 전에 내보낸 인증서를 복사하고, 파일 확장명을 .pem에서 .crt로 변경한 다음 두 번 클릭한 다음 Install Certificate...를 선택합니다..

| 08 | Certificate                                                                                                    | × |
|----|----------------------------------------------------------------------------------------------------|---|
| Ge | neral Details Certification Path                                                                                                    |   |
|    | Certificate Information                                                                                                    |   |
|    | This CA Root certificate is not trusted. To enable trust,<br>install this certificate in the Trusted Root Certification<br>Authorities store. |   |
|    |                                                                                                    |   |
|    | Terred ber FAD CalifCircadCaubiCircaba                                                                                                    |   |
|    | Issued to: EAP-SelfSignedCertificate                                                                                                    |   |
|    | Issued by: EAP-SelfSignedCertificate                                                                                                    |   |
|    | Valid from 23/11/2016 to 23/11/2018                                                                                                    |   |
|    | Install Certificate Issuer Statement                                                                                                    |   |
|    | OK                                                                                                    |   |

Local Machine(**로컬 머신)**에 설치하도록 선택한 다음 Next(다음)를 클릭합니다.

| 🔶 😸 Certificate Import Wizard                                                                                                    | ^ |
|----------------------------------------------------------------------------------------------------|---|
| Welcome to the Certificate Import Wizard                                                                                                    |   |
| This wizard helps you copy certificates, certificate trust lists, and certificate revocation<br>lists from your disk to a certificate store.                                                                                                    |   |
| A certificate, which is issued by a certification authority, is a confirmation of your identity<br>and contains information used to protect data or to establish secure network<br>connections. A certificate store is the system area where certificates are kept. |   |
| Store Location<br>Current User<br>Local Machine                                                                                                    |   |
| To continue, click Next.                                                                                                    |   |
|                                                                                                    |   |
| Net Corr                                                                                                    | _ |
| Univext Cance                                                                                                    |   |

Place **all certificates in the following store(다음 저장소에 모든 인증서 배치)를** 선택한 다음 Trusted Root Certification Authorities(신뢰할 수 있는 루트 인증 기관**)를** 찾아 선택합니다.그런 다음 **Next(다 음**)를 클릭합니다.

| ÷ | Sertificate Import Wizard                                                                                   | ^  |
|---|----------------------------------------------------------------------------------------------------|----|
|   | Certificate Store<br>Certificate stores are system areas where certificates are kept.                       | _  |
|   | Windows can automatically select a certificate store, or you can specify a location for<br>the certificate. |    |
|   | O Automatically select the certificate store based on the type of certificate                               |    |
|   | Place all certificates in the following store                                                               |    |
|   | Certificate store:                                                                                          |    |
|   | Trusted Root Certification Authorities Browse                                                               |    |
|   |                                                                                                    |    |
|   |                                                                                                    |    |
|   |                                                                                                    |    |
|   |                                                                                                    |    |
|   |                                                                                                    |    |
|   |                                                                                                    |    |
|   |                                                                                                    |    |
|   | Next Cance                                                                                                  | el |

V

그런 다음 Finish(**마침)를 클릭합니다.** 

I

| 🗧 ᡒ Certificate Import Wizard                                                              | ^   |
|--------------------------------------------------------------------------------------------|-----|
| Completing the Certificate Import Wizard                                                   |     |
| The certificate will be imported after you click Finish.                                   |     |
| You have specified the following settings:                                                 |     |
| Certificate Store Selected by UserTrusted Root Certification AuthoritiesContentCertificate |     |
|                                                                                            |     |
|                                                                                            |     |
|                                                                                            | ]   |
|                                                                                            |     |
|                                                                                            |     |
| Finish Cano                                                                                | cel |

 $\sim$ 

끝에서 **예**를 클릭하여 인증서 설치를 확인합니다.

### Security Warning

You are about to install a certificate from a certification authority (CA) claiming to represent:

EAP-SelfSignedCertificate

Windows cannot validate that the certificate is actually from "EAP-SelfSignedCertificate". You should confirm its origin by contacting "EAP-SelfSignedCertificate". The following number will assist you in this process:

### Warning:

If you install this root certificate, Windows will automatically trust any certificate issued by this CA. Installing a certificate with an unconfirmed thumbprint is a security risk. If you click "Yes" you acknowledge this risk.

Do you want to install this certificate?

| Yes | No |
|-----|----|
|     |    |

마지막으로 **확인**을 클릭합니다.

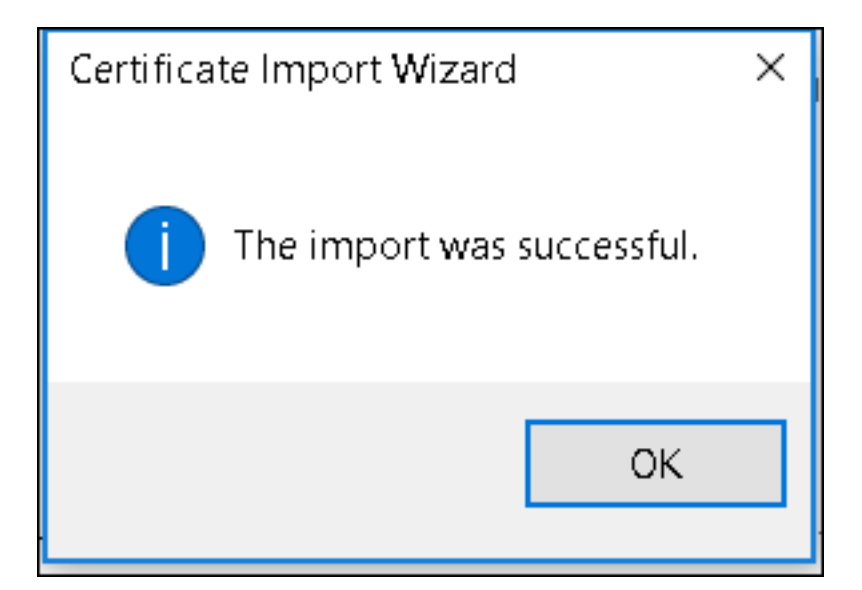

#### 장치 구성 종료 - WLAN 프로파일 만들기

1단계. 시작 아이콘을 마우스 오른쪽 버튼으로 클릭하고 제어판을 선택합니다.

| Programs and Features        |  |  |  |
|------------------------------|--|--|--|
| Mobility Center              |  |  |  |
| Power Options                |  |  |  |
| Event Viewer                 |  |  |  |
| System                       |  |  |  |
| Device Manager               |  |  |  |
| Network Connections          |  |  |  |
| Disk Management              |  |  |  |
| Computer Management          |  |  |  |
| Command Prompt               |  |  |  |
| Command Prompt (Admin)       |  |  |  |
| Task Manager                 |  |  |  |
| Control Panel                |  |  |  |
| File Explorer                |  |  |  |
| Search                       |  |  |  |
| Run                          |  |  |  |
| Shut down or sign out        |  |  |  |
| Desktop                      |  |  |  |
| 🗧 🖓 LLJ 📑 Downi 🧐 Networ 🧐 🕅 |  |  |  |

ł

2단계. **네트워크 및 인터넷**으로 이동한 다음 **네트워크 및 공유 센터**로 이동하여 **새 연결 또는 네트 워크 설정을 클릭합니다.** 

| 壁 | Network and Sharing Center       |                    |                                                                                                    |                                                                           |
|---|----------------------------------|--------------------|----------------------------------------------------------------------------------------------------|---------------------------------------------------------------------------|
| ~ | 🚽 👻 🛧 💐 👌 Control Pane           | el > Netv          | work and Internet 👌 Network and Sharing C                                                                                                    | enter                                                                     |
|   | Control Panel Home               | View y             | our basic network information and                                                                                                    | set up connections                                                        |
|   | Change adapter settings          | View yo            | ur active networks                                                                                                    | 1                                                                         |
|   | Change advanced sharing settings | <b>cisc</b><br>Don | <b>o.com</b><br>nain network                                                                                                    | Access type: Internet<br>Connections: <i>«</i> Ethernet                   |
|   |                                  | Change<br>Sec      | Set up a new connection or network<br>Set up a broadband, dial-up, or VPN connection<br>Troubleshoot problems<br>Diagnose and repair network problems, or get | on; or set up a router or access point.<br>t troubleshooting information. |

## 3단계. **무선 네트워크에 수동으로 연결**을 선택하고 **다음**을 클릭합니다.

|                                                               | _    |     | ×   |
|---------------------------------------------------------------|------|-----|-----|
| 🔶 🛬 Set Up a Connection or Network                            |      |     |     |
|                                                               |      |     |     |
| Choose a connection option                                    |      |     |     |
|                                                               |      |     |     |
| Connect to the Internet                                       |      |     |     |
| Set up a broadband or dial-up connection to the Internet.     |      |     |     |
| Set up a new network                                          |      |     |     |
| Set up a new router or access point.                          |      |     |     |
| Manually connect to a wireless network                        |      |     |     |
| Connect to a hidden network or create a new wireless profile. |      |     |     |
| Connect to a workplace                                        |      |     |     |
| Set up a dial-up or VPN connection to your workplace.         |      |     |     |
|                                                               |      |     |     |
|                                                               |      |     |     |
|                                                               |      |     |     |
|                                                               |      |     |     |
| N                                                             | lext | Can | cel |

4단계. SSID 및 보안 유형 WPA2-Enterprise의 이름으로 정보를 입력하고 Next를 클릭합니다.

|   |                           |                                           |                   | —   |      | ×   |
|---|---------------------------|-------------------------------------------|-------------------|-----|------|-----|
| ÷ | 💐 Manually connect to a v | vireless network                          |                   |     |      |     |
|   | Enter information fo      | r the wireless network you war            | nt to add         |     |      |     |
|   | Network name:             | ise-ssid                                  |                   |     |      |     |
|   | Security type:            | WPA2-Enterprise $\vee$                    |                   |     |      |     |
|   | Encryption type:          | AES                                       |                   |     |      |     |
|   | Security Key:             |                                           | Hide character    | S   |      |     |
|   | Start this connection     | automatically                             |                   |     |      |     |
|   | Connect even if the       | network is not broadcasting               |                   |     |      |     |
|   | Warning: If you seled     | ct this option, your computer's privacy m | night be at risk. |     |      |     |
|   |                           |                                           |                   |     |      |     |
|   |                           |                                           |                   |     |      |     |
|   |                           |                                           | Ne                | ext | Cano | el: |

5단계. 연결 설정 변경을 선택하여 WLAN 프로파일의 컨피그레이션을 사용자 지정합니다.

|   |                                                                                                   | _ |     | ×  |
|---|---------------------------------------------------------------------------------------------------|---|-----|----|
| ~ | Search a wireless network                                                                         |   |     |    |
|   | Successfully added ise-ssid                                                                       |   |     |    |
|   | → Change connection settings<br>Open the connection properties so that I can change the settings. |   |     |    |
|   |                                                                                                   |   |     |    |
|   |                                                                                                   |   |     |    |
|   |                                                                                                   |   |     |    |
|   |                                                                                                   |   |     |    |
|   |                                                                                                   |   | Clo | se |

6단계. **보안** 탭으로 이동하고 **설정**을 클릭합니다.

| ise-ssid Wireless No                | etwork Properties            |           | ×      |
|-------------------------------------|------------------------------|-----------|--------|
| Connection Security                 |                              |           |        |
|                                     |                              |           |        |
| Security type:                      | WPA2-Enterprise              |           | ~      |
| Encryption type:                    | AES                          |           | ~      |
|                                     |                              |           |        |
|                                     |                              |           |        |
| Choose a network au                 | thentication method:         |           |        |
| Microsoft: Protected                | EAP (PEAP)                   | Settings  |        |
| Remember my cr<br>time I'm logged c | edentials for this connector | tion each | -      |
|                                     |                              |           |        |
|                                     |                              |           |        |
|                                     |                              |           |        |
| Advanced setting                    | s                            |           |        |
|                                     |                              |           |        |
|                                     |                              |           |        |
|                                     |                              |           |        |
|                                     |                              | ОК        | Cancel |

7단계. RADIUS 서버가 유효한지 여부를 선택합니다.

대답이 "예"인 경우 **Verify the server's identity by validating the certificate** and from Trusted **Root Certification Authorities:** list(신뢰할 수 있는 루트 인증 기관: 목록)에서 ISE의 자체 서명 인증서를 선택합니다.

그런 다음 Configure and disable Automatically use my Windows logon name and password...를 선택하고 확인을 클릭합니다.

| Protected EAP Properties                                                                                                    | ×  |
|----------------------------------------------------------------------------------------------------|----|
| When connecting:                                                                                                    |    |
| Verify the server's identity by validating the certificate                                                                                                    |    |
| Connect to these servers (examples:srv1;srv2;.*\.srv3\.com):                                                                                                    |    |
| Trusted Root Certification Authorities:                                                                                                    |    |
| Eggille & Clobel Lines an     Eggille & Clobel Lines an     Eggille & Clobel Assessment and the exclusion     Eggille Assessment and an     Eggille Assessment and an                                                                                                    | ^  |
| EAP-SelfSignedCertificate                                                                                                    |    |
| <ul> <li>Fortunet Royal Configuration, M. Status, C. S. S.</li> <li>L. M. Schultz Configuration of Configuration, Status, Configuration, Configuration, Configuratio, Configuration, Configuration, Configuration, Configuratio</li></ul> | ~  |
| < >                                                                                                    |    |
| Notifications before connecting:                                                                                                    |    |
| Tell user if the server name or root certificate isn't specified                                                                                                    | ~  |
| Select Authentication Method:                                                                                                    | _  |
| Secured password (EAP-MSCHAP v2) Configu                                                                                                    | re |
| C Enable Fast Reconnect                                                                                                    |    |
| Disconnect if server does not present cryptobinding TLV                                                                                                    |    |
| Enable Identity Privacy                                                                                                    |    |
|                                                                                                    |    |
|                                                                                                    |    |
| OK Cano                                                                                                    | el |

| EAP MSCHAPv2 Properties                                                      | $\times$ |
|------------------------------------------------------------------------------|----------|
| When connecting:                                                             |          |
| Automatically use my Windows logon name and<br>password (and domain if any). |          |
| OK Cancel                                                                    |          |

8단계. 사용자 자격 증명을 구성합니다.

다시 **보안** 탭으로 돌아가서 **고급 설정**을 선택하고 인증 모드를 **사용자 인증**으로 지정하고 ISE에서 사용자를 인증하도록 구성된 자격 증명을 저장합니다.

| ise-ssid Wireless Ne                 | twork Properties                |           | ×      |
|--------------------------------------|---------------------------------|-----------|--------|
| Connection Security                  |                                 |           |        |
|                                      |                                 |           |        |
| Security type:                       | WPA2-Enterprise                 |           | ~      |
| Encryption type:                     | AES                             |           | $\sim$ |
|                                      |                                 |           |        |
|                                      |                                 |           |        |
| Choose a network aut                 | thentication method:            |           |        |
| Microsoft: Protected                 | EAP (PEAP) 🛛 🗸                  | Settin    | gs     |
| Remember my cre<br>time I'm logged o | edentials for this connect<br>n | tion each |        |
|                                      |                                 |           |        |
|                                      |                                 |           |        |
|                                      | _                               |           |        |
| Advanced settings                    | • • •                           |           |        |
| -                                    |                                 |           |        |
|                                      |                                 |           |        |
|                                      |                                 |           |        |
|                                      |                                 | ОК        | Cancel |

| Advanced sett   | ings                                                  |                  | ×      |
|-----------------|-------------------------------------------------------|------------------|--------|
| 802.1X settings | 802.11 settings                                       |                  |        |
| Specify a       | uthentication mode:                                   |                  |        |
| User aut        | hentication $$                                        | Save credent     | tials  |
| Delete          | e credentials for all users                           |                  |        |
| Enable si       | ngle sign on for this network                         |                  |        |
| Perfo           | rm immediately before user log                        | ion              |        |
| O Perfo         | rm immediately after user logo                        | n                |        |
| Maximun         | n delay (seconds):                                    | 10               | *      |
| Allow sign o    | additional dialogs to be display<br>on                | ed during single |        |
| This r<br>and u | network uses separate virtual L<br>ser authentication | ANs for machine  |        |
|                 |                                                       |                  |        |
|                 |                                                       |                  |        |
|                 |                                                       |                  |        |
|                 |                                                       |                  |        |
|                 |                                                       |                  |        |
|                 |                                                       |                  |        |
|                 |                                                       | ОК               | Cancel |

| W | indows Secur                                     | ity                                                                                                    | × |
|---|--------------------------------------------------|----------------------------------------------------------------------------------------------------|---|
|   | Save creden<br>Saving your cre<br>when you're no | itials<br>dentials allows your computer to connect to the network<br>t logged on (for example, to download updates). | 2 |
|   | user1                                            |                                                                                                    |   |
|   | cisco                                            | ••••••                                                                                                    |   |
|   |                                                  |                                                                                                    |   |
|   |                                                  | OK Cancel                                                                                                    |   |

# 다음을 확인합니다.

인증 흐름은 WLC 또는 ISE 관점에서 확인할 수 있습니다.

ME의 인증 프로세스

특정 사용자에 대한 인증 프로세스를 모니터링하려면 다음 명령을 실행합니다.

> debug client <mac-add-client> 성공적인 인증의 예(일부 출력이 생략됨):

\*apfMsConnTask\_0: Nov 25 16:36:24.333: 08:74:02:77:13:45 Processing assoc-req station:08:74:02:77:13:45 AP:38:ed:18:c6:7b:40-01 thread:669ba80 \*apfMsConnTask\_0: Nov 25 16:36:24.333: 08:74:02:77:13:45 Association received from mobile on BSSID 38:ed:18:c6:7b:4d AP 1852-4 \*apfMsConnTask\_0: Nov 25 16:36:24.334: 08:74:02:77:13:45 Applying site-specific Local Bridging override for station 08:74:02:77:13:45 - vapId 3, site 'FlexGroup', interface 'management' \*apfMsConnTask\_0: Nov 25 16:36:24.334: 08:74:02:77:13:45 Applying Local Bridging Interface Policy for station 08:74:02:77:13:45 - vlan 0, interface id 0, interface 'management' \*apfMsConnTask\_0: Nov 25 16:36:24.334: 08:74:02:77:13:45 Set Clinet Non AP specific apfMsAccessVlan = 2400 \*apfMsConnTask\_0: Nov 25 16:36:24.334: 08:74:02:77:13:45 This apfMsAccessVlan may be changed later from AAA after L2 Auth \*apfMsConnTask\_0: Nov 25 16:36:24.334: 08:74:02:77:13:45 Received 802.11i 802.1X key management suite, enabling dot1x Authentication \*apfMsConnTask\_0: Nov 25 16:36:24.335: 08:74:02:77:13:45 0.0.0.0 START (0) Change state to AUTHCHECK (2) last state START (0) \*apfMsConnTask\_0: Nov 25 16:36:24.335: 08:74:02:77:13:45 0.0.0.0 AUTHCHECK (2) Change state to 8021X\_REQD (3) last state AUTHCHECK (2) \*apfMsConnTask\_0: Nov 25 16:36:24.335: 08:74:02:77:13:45 0.0.0.0 8021X\_REQD (3) DHCP required on AP 38:ed:18:c6:7b:40 vapId 3 apVapId 3for this client \*apfMsConnTask\_0: Nov 25 16:36:24.335: 08:74:02:77:13:45 apfPemAddUser2:session timeout forstation 08:74:02:77:13:45 - Session Tout 0, apfMsTimeOut '0' and sessionTimerRunning flag is \*apfMsConnTask\_0: Nov 25 16:36:24.335: 08:74:02:77:13:45 Stopping deletion of Mobile Station: (callerId: 48) \*apfMsConnTask\_0: Nov 25 16:36:24.335: 08:74:02:77:13:45 Func: apfPemAddUser2, Ms Timeout = 0, Session Timeout = 0\*apfMsConnTask\_0: Nov 25 16:36:24.335: 08:74:02:77:13:45 Sending assoc-resp with status 0 station:08:74:02:77:13:45 AP:38:ed:18:c6:7b:40-01 on apVapId 3 \*apfMsConnTask\_0: Nov 25 16:36:24.335: 08:74:02:77:13:45 Sending Assoc Response to station on BSSID 38:ed:18:c6:7b:4d (status 0) ApVapId 3 Slot 1 \*spamApTask0: Nov 25 16:36:24.341: 08:74:02:77:13:45 Sent dot1x auth initiate message for mobile 08:74:02:77:13:45 \*Dot1x\_NW\_MsgTask\_0: Nov 25 16:36:24.342: 08:74:02:77:13:45 reauth\_sm state transition 0 ---> 1 for mobile 08:74:02:77:13:45 at 1x\_reauth\_sm.c:47 \*Dot1x\_NW\_MsgTask\_0: Nov 25 16:36:24.342: 08:74:02:77:13:45 EAP-PARAM Debug - eap-params for Wlan-Id :3 is disabled - applying Global eap timers and retries \*Dot1x NW MsgTask\_0: Nov 25 16:36:24.342: 08:74:02:77:13:45 Disable re-auth, use PMK lifetime. \*Dot1x\_NW\_MsgTask\_0: Nov 25 16:36:24.342: 08:74:02:77:13:45 Station 08:74:02:77:13:45 setting dot1x reauth timeout = 1800 \*Dot1x\_NW\_MsgTask\_0: Nov 25 16:36:24.342: 08:74:02:77:13:45 dot1x - moving mobile 08:74:02:77:13:45 into Connecting state \*Dot1x\_NW\_MsgTask\_0: Nov 25 16:36:24.342: 08:74:02:77:13:45 Sending EAP-Request/Identity to mobile 08:74:02:77:13:45 (EAP Id 1) \*Dot1x\_NW\_MsgTask\_0: Nov 25 16:36:24.401: 08:74:02:77:13:45 Received EAPOL EAPPKT from mobile 08:74:02:77:13:45 \*Dot1x\_NW\_MsgTask\_0: Nov 25 16:36:24.401: 08:74:02:77:13:45 Received Identity Response (count=1) from mobile 08:74:02:77:13:45 \*Dot1x\_NW\_MsgTask\_0: Nov 25 16:36:25.978: 08:74:02:77:13:45 Processing Access-Accept for mobile 08:74:02:77:13:45 \*Dot1x\_NW\_MsgTask\_0: Nov 25 16:36:25.978: 08:74:02:77:13:45 Username entry (user1) created in mscb for mobile, length = 253 \*Dot1x NW MsgTask\_0: Nov 25 16:36:25.978: 08:74:02:77:13:45 Station 08:74:02:77:13:45 setting dot1x reauth timeout = 1800 \*Dot1x\_NW\_MsgTask\_0: Nov 25 16:36:25.978: 08:74:02:77:13:45 Creating a PKC PMKID Cache entry for station 08:74:02:77:13:45 (RSN 2) \*Dot1x NW\_MsgTask\_0: Nov 25 16:36:25.979: 08:74:02:77:13:45 Adding BSSID 38:ed:18:c6:7b:4d to PMKID cache at index 0 for station 08:74:02:77:13:45 \*Dot1x\_NW\_MsgTask\_0: Nov 25 16:36:25.979: New PMKID: (16) \*Dot1x\_NW\_MsgTask\_0: Nov 25 16:36:25.979: [0000] 80 3a 20 8c 8f c2 4c 18 7d 4c 28 e7 7f 10 11 03 \*Dot1x\_NW\_MsgTask\_0: Nov 25 16:36:25.979: 08:74:02:77:13:45 Adding Audit session ID payload in Mobility handoff \*Dot1x\_NW\_MsgTask\_0: Nov 25 16:36:25.979: 08:74:02:77:13:45 0 PMK-update groupcast messages sent \*Dot1x NW MsgTask\_0: Nov 25 16:36:25.979: 08:74:02:77:13:45 PMK sent to mobility group \*Dot1x\_NW\_MsgTask\_0: Nov 25 16:36:25.979: 08:74:02:77:13:45 Disabling re-auth since PMK lifetime can take care of same. \*Dot1x\_NW\_MsgTask\_0: Nov 25 16:36:25.979: 08:74:02:77:13:45 Sending EAP-Success to mobile 08:74:02:77:13:45 (EAP Id 70) \*Dot1x\_NW\_MsgTask\_0: Nov 25 16:36:25.979: 08:74:02:77:13:45 Freeing AAACB from Dot1xCB as AAA auth is done for mobile 08:74:02:77:13:45 \*Dot1x\_NW\_MsgTask\_0: Nov 25 16:36:25.979: 08:74:02:77:13:45 Found an cache entry for BSSID 38:ed:18:c6:7b:4d in PMKID cache at index 0 of station 08:74:02:77:13:45 \*Dot1x\_NW\_MsgTask\_0: Nov 25 16:36:25.979: 08:74:02:77:13:45 Found an cache entry for BSSID 38:ed:18:c6:7b:4d in PMKID cache at index 0 of station 08:74:02:77:13:45 \*Dot1x\_NW\_MsgTask\_0: Nov 25 16:36:25.979: Including PMKID in M1 (16) \*Dot1x\_NW\_MsgTask\_0: Nov 25 16:36:25.979: [0000] 80 3a 20 8c 8f c2 4c 18 7d 4c 28 e7 7f 10 11 03 \*Dot1x\_NW\_MsgTask\_0: Nov 25 16:36:25.979: M1 - Key Data: (22) \*Dot1x\_NW\_MsgTask\_0: Nov 25 16:36:25.979: [0000] dd 14 00 0f ac 04 80 3a 20 8c 8f c2 4c 18 7d 4c \*Dot1x\_NW\_MsgTask\_0: Nov 25 16:36:25.979: [0016] 28 e7 7f 10 11 03 \*Dot1x\_NW\_MsgTask\_0: Nov 25 16:36:25.979: 08:74:02:77:13:45 Starting key exchange to mobile

08:74:02:77:13:45, data packets will be dropped \*Dot1x\_NW\_MsgTask\_0: Nov 25 16:36:25.980: 08:74:02:77:13:45 Sending EAPOL-Key Message to mobile 08:74:02:77:13:45 state INITPMK (message 1), replay counter 00.00.00.00.00.00.00 \*Dot1x\_NW\_MsgTask\_0: Nov 25 16:36:25.980: 08:74:02:77:13:45 Reusing allocated memory for EAP Pkt for retransmission to mobile 08:74:02:77:13:45 \*Dot1x\_NW\_MsgTask\_0: Nov 25 16:36:25.980: 08:74:02:77:13:45 Entering Backend Auth Success state (id=70) for mobile 08:74:02:77:13:45 \*Dot1x\_NW\_MsgTask\_0: Nov 25 16:36:25.980: 08:74:02:77:13:45 Received Auth Success while in Authenticating state for mobile 08:74:02:77:13:45 \*Dot1x\_NW\_MsgTask\_0: Nov 25 16:36:25.980: 08:74:02:77:13:45 dot1x - moving mobile 08:74:02:77:13:45 into Authenticated state \*Dot1x\_NW\_MsgTask\_0: Nov 25 16:36:25.983: 08:74:02:77:13:45 Received EAPOL-Key from mobile 08:74:02:77:13:45 \*Dot1x\_NW\_MsgTask\_0: Nov 25 16:36:25.983: 08:74:02:77:13:45 Received EAPOL-key in PTK\_START state (message 2) from mobile 08:74:02:77:13:45 \*Dot1x\_NW\_MsgTask\_0: Nov 25 16:36:25.983: 08:74:02:77:13:45 Successfully computed PTK from PMK!!! \*Dot1x NW\_MsgTask\_0: Nov 25 16:36:25.983: 08:74:02:77:13:45 Received valid MIC in EAPOL Key Message M2!!!!! \*Dot1x\_NW\_MsgTask\_0: Nov 25 16:36:25.984: 00000000: 30 14 01 00 00 0f ac 04 01 00 00 0f ac 04 01 00 0..... \*Dot1x\_NW\_MsgTask\_0: Nov 25 16:36:25.984: 00000010: 00 0f ac 01 0c 00 ..... \*Dot1x\_NW\_MsgTask\_0: Nov 25 16:36:25.984: 00000000: 01 00 00 0f ac 04 01 00 00 0f ac 04 01 00 00 Of ..... \*Dot1x\_NW\_MsgTask\_0: Nov 25 16:36:25.984: 00000010: ac 01 0c 00 .... \*Dot1x NW\_MsgTask\_0: Nov 25 16:36:25.984: 08:74:02:77:13:45 PMK: Sending cache add \*Dot1x\_NW\_MsgTask\_0: Nov 25 16:36:25.984: 08:74:02:77:13:45 Stopping retransmission timer for mobile 08:74:02:77:13:45 \*Dot1x\_NW\_MsqTask\_0: Nov 25 16:36:25.984: 08:74:02:77:13:45 Sending EAPOL-Key Message to mobile 08:74:02:77:13:45 state PTKINITNEGOTIATING (message 3), replay counter 00.00.00.00.00.00.00.00.01 \*Dot1x\_NW\_MsgTask\_0: Nov 25 16:36:25.984: 08:74:02:77:13:45 Reusing allocated memory for EAP Pkt for retransmission to mobile 08:74:02:77:13:45 \*Dot1x\_NW\_MsgTask\_0: Nov 25 16:36:25.988: 08:74:02:77:13:45 Received EAPOL-key in PTKINITNEGOTIATING state (message 4) from mobile 08:74:02:77:13:45 \*Dot1x NW MsgTask\_0: Nov 25 16:36:25.988: 08:74:02:77:13:45 Stopping retransmission timer for mobile 08:74:02:77:13:45 \*Dot1x\_NW\_MsgTask\_0: Nov 25 16:36:25.988: 08:74:02:77:13:45 0.0.0.0 8021X\_REQD (3) Change state to L2AUTHCOMPLETE (4) last state 8021X\_REQD (3) \*Dot1x\_NW\_MsgTask\_0: Nov 25 16:36:25.988: 08:74:02:77:13:45 Mobility query, PEM State: L2AUTHCOMPLETE \*Dot1x\_NW\_MsgTask\_0: Nov 25 16:36:25.988: 08:74:02:77:13:45 Building Mobile Announce : \*Dot1x\_NW\_MsgTask\_0: Nov 25 16:36:25.988: 08:74:02:77:13:45 Building Client Payload: \*Dot1x\_NW\_MsgTask\_0: Nov 25 16:36:25.988: 08:74:02:77:13:45 Client Ip: 0.0.0.0 \*Dot1x\_NW\_MsgTask\_0: Nov 25 16:36:25.988: 08:74:02:77:13:45 Client Vlan Ip: 172.16.0.136, Vlan mask : 255.255.255.224 \*Dot1x NW\_MsgTask\_0: Nov 25 16:36:25.988: 08:74:02:77:13:45 Client Vap Security: 16384 \*Dot1x\_NW\_MsgTask\_0: Nov 25 16:36:25.988: 08:74:02:77:13:45 Virtual Ip: 192.0.2.1 \*Dot1x\_NW\_MsgTask\_0: Nov 25 16:36:25.988: 08:74:02:77:13:45 ssid: ise-ssid \*Dot1x\_NW\_MsgTask\_0: Nov 25 16:36:25.988: 08:74:02:77:13:45 Building VlanIpPayload. \*Dot1x\_NW\_MsgTask\_0: Nov 25 16:36:25.988: 08:74:02:77:13:45 0.0.0.0 L2AUTHCOMPLETE (4) DHCP required on AP 38:ed:18:c6:7b:40 vapId 3 apVapId 3for this client \*Dot1x\_NW\_MsgTask\_0: Nov 25 16:36:25.988: 08:74:02:77:13:45 Not Using WMM Compliance code qosCap 00

\*Dot1x\_NW\_MsgTask\_0: Nov 25 16:36:25.988: 08:74:02:77:13:45 0.0.0.0 L2AUTHCOMPLETE (4) Plumbed mobile LWAPP rule on AP 38:ed:18:c6:7b:40 vapId 3 apVapId 3 flex-acl-name: \*Dot1x\_NW\_MsgTask\_0: Nov 25 16:36:25.988: 08:74:02:77:13:45 0.0.0.0 L2AUTHCOMPLETE (4) Change

#### state to DHCP\_REQD (7) last state L2AUTHCOMPLETE (4)

\*Dot1x\_NW\_MsgTask\_0: Nov 25 16:36:25.988: 08:74:02:77:13:45 0.0.0.0 DHCP\_REQD (7) pemAdvanceState2 6623, Adding TMP rule \*Dot1x\_NW\_MsgTask\_0: Nov 25 16:36:25.988: 08:74:02:77:13:45 0.0.0.0 DHCP\_REQD (7) Adding Fast Path rule

type = Airespace AP - Learn IP address

on AP 38:ed:18:c6:7b:40, slot 1, interface = 1, QOS = 0 IPv4 ACL ID = 255, IPv\*apfReceiveTask: Nov 25 16:36:25.989: 08:74:02:77:13:45 0.0.0.0 DHCP\_REQD (7) mobility role update request from Unassociated to Local Peer = 0.0.0.0, Old Anchor = 0.0.0.0, New Anchor = 172.16.0.136 \*apfReceiveTask: Nov 25 16:36:25.989: 08:74:02:77:13:45 0.0.0.0 DHCP\_REQD (7) State Update from Mobility-Incomplete to Mobility-Complete, mobility role=Local, client state=APF\_MS\_STATE\_ASSOCIATED \*apfReceiveTask: Nov 25 16:36:25.989: 08:74:02:77:13:45 0.0.0.0 DHCP\_REQD (7) pemAdvanceState2 6261, Adding TMP rule \*apfReceiveTask: Nov 25 16:36:25.989: 08:74:02:77:13:45 0.0.0.0 DHCP\_REQD (7) Replacing Fast Path rule type = Airespace AP - Learn IP address on AP 38:ed:18:c6:7b:40, slot 1, interface = 1, QOS = 0 IPv4 ACL ID = 255, \*apfReceiveTask: Nov 25 16:36:25.989: 08:74:02:77:13:45 0.0.0.0 DHCP\_REQD (7) Successfully plumbed mobile rule (IPv4 ACL ID 255, IPv6 ACL ID 255, L2 ACL ID 255) \*pemReceiveTask: Nov 25 16:36:25.990: 08:74:02:77:13:45 0.0.0.0 Added NPU entry of type 9, dtlFlags 0x0 \*pemReceiveTask: Nov 25 16:36:25.990: 08:74:02:77:13:45 0.0.0.0 Added NPU entry of type 9, dtlFlags 0x0 \*apfReceiveTask: Nov 25 16:36:27.835: 08:74:02:77:13:45 WcdbClientUpdate: IP Binding from WCDB ip\_learn\_type 1, add\_or\_delete 1 \*apfReceiveTask: Nov 25 16:36:27.835: 08:74:02:77:13:45 IPv4 Addr: 0:0:0:0 \*apfReceiveTask: Nov 25 16:36:27.835: 08:74:02:77:13:45 In apfRegisterIpAddrOnMscb\_debug: regType=1 Invalid src IP address, 0.0.0.0 is part of reserved ip address range (caller apf\_ms.c:3593) \*apfReceiveTask: Nov 25 16:36:27.835: 08:74:02:77:13:45 IPv4 Addr: 0:0:0:0 \*apfReceiveTask: Nov 25 16:36:27.840: 08:74:02:77:13:45 WcdbClientUpdate: IP Binding from WCDB ip\_learn\_type 1, add\_or\_delete 1 \*apfReceiveTask: Nov 25 16:36:27.841: 08:74:02:77:13:45 172.16.0.16 DHCP\_REQD (7) Change state to RUN (20) last state DHCP\_REQD (7) 디버그 클라이언트 출력을 쉽게 읽을 수 있도록 *무선 디버그 분석기* 도구를 사용하십시오.

#### <u>무선 디버그 분석기</u>

#### ISE의 인증 프로세스

Operations(**작업) > RADIUS > Live Logs(라이브 로그)**로 이동하여 사용자에게 할당된 인증 정책, 권한 부여 정책 및 권한 부여 프로파일을 확인합니다.

| alialia<br>cisco                              | Identi | ty Service                | s Engine | Home     | Context Vis     | sibility - Ope                     | rations 🔹 P                | olicy 🔹 Admir               | histration  | • Work Centers            |               | License       |
|-----------------------------------------------|--------|---------------------------|----------|----------|-----------------|------------------------------------|----------------------------|-----------------------------|-------------|---------------------------|---------------|---------------|
| -R∕                                           | ADIUS  | TC-NAC Liv                | /e Logs  | ▶ TACACS | Reports + Tro   | ubleshoot + /                      | Adaptive Networ            | 'k Control                  |             |                           |               |               |
| Live                                          | Logs   | Live Sessic               | ns       |          |                 |                                    |                            |                             |             |                           |               |               |
|                                               |        | Misconfigured Supplicants |          |          | ants Mis        | Misconfigured Network<br>Devices 🔮 |                            | RADIUS Drops 👁<br>O<br>Refi |             | Client Stopped Responding |               | Repea         |
| C Refresh ● Reset Repeat Counts 🗳 Export To - |        |                           |          |          |                 |                                    |                            |                             |             |                           |               |               |
|                                               | Time   | Sta                       | Details  | Ide      | Endpoint ID     | Endpoint                           | Authent                    | ication Policy              | Aut         | thorization Policy        | Authoriza     | tion Profiles |
|                                               | No     | 0                         | Q        | user1    | 08:74:02:77:13: | 45 Apple-Dev                       | <mark>ice</mark> Default > | > Rule name >> De           | efault Defa | ault >> NameAuthZru       | le PermitAcce | ISS           |

자세한 내용을 보려면 Details(세부 정보)를 클릭하여 더 자세한 인증 프로세스를 확인하십시오.